# COME CONTINUARE A USARE IL TUO ABBONAMENTO SUL NUOVO SITO DI MICROMEGA

### Per tutti i piani di abbonamento

## PASSO 1 – REGISTRAZIONE

<u>Clicca qui</u> per accedere alla pagina di registrazione, ti si aprirà questa schermata. Attenzione: anche se hai già un abbonamento con MicroMega devi creare un account completamente nuovo per continuare a usarlo. Quindi rimani su questa pagina e compila tutti i campi richiesti.

(Se hai già effettuato la registrazione, procedi al PASSO 2)

| <b>Non hai un account? Registrati</b><br>Hai già un account <u>Accedi</u><br>Compila tutti i campi |  | Non cliccare su Accedi: è il<br>link per chi ha già effettuato<br>la registrazione |
|----------------------------------------------------------------------------------------------------|--|------------------------------------------------------------------------------------|
|                                                                                                    |  |                                                                                    |
| Email                                                                                              |  |                                                                                    |
|                                                                                                    |  | Inserisci l'indirizzo e-mail<br>con il quale sei abbonato                          |
| Password                                                                                           |  |                                                                                    |
|                                                                                                    |  | Inserisci una password                                                             |
| Conferma Password                                                                                  |  |                                                                                    |
|                                                                                                    |  | Conferma la password<br>inserita sopra                                             |
| È obbligatorio accettare i <u>termini e condizioni</u> per poter procedere alla registrazione      |  | Dai l'autorizzazione al<br>trattamento dei dati                                    |
| Ricevi gli aggiornamenti sui contenuti e le iniziative di MicroMega                                |  | aggiornamenti da<br>MicroMega (facoltativa)                                        |
| CREA UN ACCOUNT                                                                                    |  | Crea l'account                                                                     |

## PASSO 2 – INSERIMENTO DATI DI PAGAMENTO

#### Clicca qui per accedere al PASSO 2.

Se non hai effettuato l'accesso, prima di arrivare alla seguente schermata ti verrà chiesto di inserire la mail e la password utilizzate per la registrazione al nuovo sito. Una volta effettuato l'accesso, segui queste istruzioni per l'inserimento dei dati di pagamento:

| <ul> <li>MicroVega</li> <li>Jindicazione dei<br/>giorni residui del<br/>tuo abbonamento</li> </ul>                                                                      | Paga con <b>⊘ link</b>                                                                                                    |
|----------------------------------------------------------------------------------------------------|----------------------------------------------------------------------------------------------------|
| Prova SIMPATIZZANTE                                                                                                    | O inserisci i dettagli di pagamento                                                                                                    |
| 38 giorni gratis<br>Poi 49,90 € all'anno                                                                                                    | Email d.mussini+provaonline3@micromeg                                                                                                    |
| Sottoscrivendo questo piano avrai accesso a tutti i<br>contenuti del sito web senza limiti, potrai ricevere<br>newsletter tematiche, ascoltare il mondo di MicroMega in | Modalità di pagamento                                                                                                    |
| podcast e video esclusivi e molto altro ancora!                                                                                                    | Carta                                                                                                    |
| Inserisei i dati della tua carta di                                                                                                    | Dati della carta                                                                                                    |
| credito o collega il pagamento al                                                                                                    | 1234 1234 1234         YISA         Image: CVC         Image: CVC         Image: C |
| tuo account PayPat                                                                                                    | Nome del titolare della carta                                                                                                    |
| (non ti verrà addebitato alcun costo fino alla scadenza del tuo attuale abbonamento)                                                                                    | Nome e cognome                                                                                                    |
|                                                                                                    | Paese o regione                                                                                                    |
|                                                                                                    | Italia                                                                                                    |
|                                                                                                    | Salva i miei dati in modo sicuro per pagamenti con<br>un clic<br>Paga più velocemente su Micromega Edizioni S.r.l. e<br>ovunque sia usato Link.                                                                                                    |
| Clicca su Avvia prova per attivare il<br>tuo abbonamento                                                                                                    | Avvia prova                                                                                                    |
|                                                                                                    | Al termine del periodo di prova, ti verrà addebitato l'importo di<br>49,90 € all'anno, a partire dal giorno 30 agosto 2024.                                                                                                    |
|                                                                                                    | owered by <b>stripe</b> Termini Privacy                                                                                                    |
|                                                                                                    | Qui troverai la data di scadenza de<br>tuo abbonamento e la cifra che ti<br>verrà addebitata per il rinnovo.                                                                                                    |
|                                                                                                    | L'abbonamento si rinnova<br>automaticamente alla scadenza. Puoi<br>però decidere di disdire il rinnovo<br>automatico in qualsiasi momento.                                                                                                    |